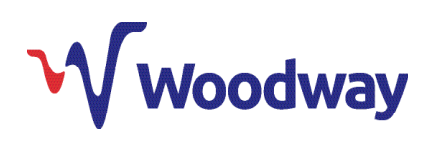

# PROGRAMMING GUIDE

# **CenCom Sapphire™**

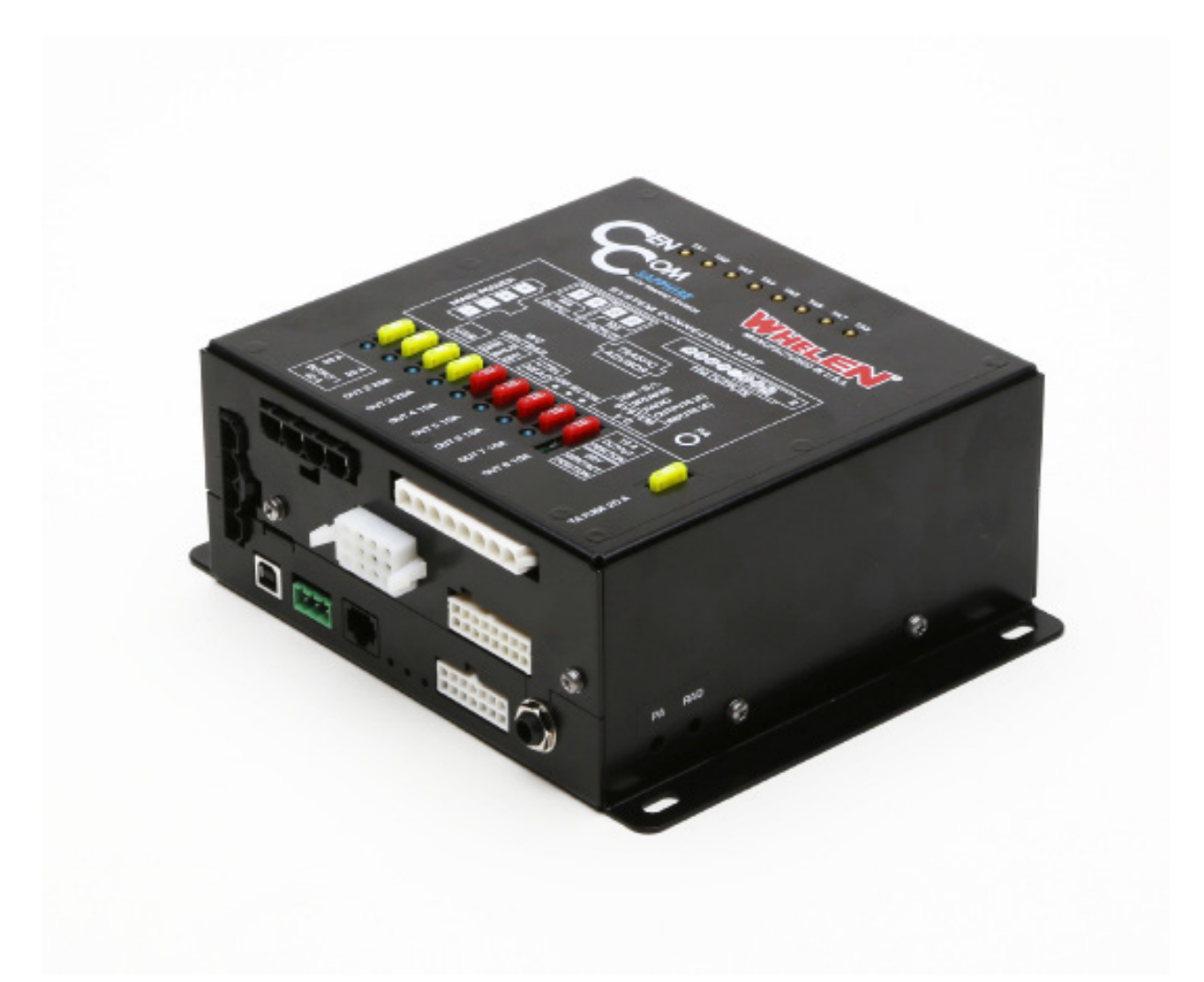

Woodway Engineering Ltd Lower Road, Barnacle Coventry, CV7 9LD United Kingdom Tel: +44 (0) 24 76 841750 Fax: +44 (0) 24 76 621796 sales@woodwayengineering.com www.woodwayengineering.com

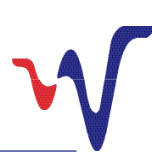

WHELEN

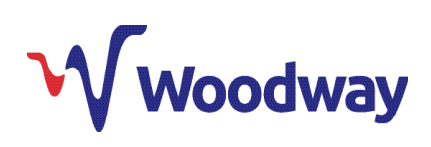

# WHELEN

### PC System Requirements

CenCom Sapphire<sup>™</sup> UK is Whelen's newest evolution of the CenCom family of software. It allows you to program your CenCom Sapphire<sup>™</sup> hardware, including programming your WeCan® compatable lightbar.

PC System requirements:

- Microsoft Windows XP, with SP2, Windows Vista, Windows 7 or Windows 8.
- 500MB of RAM (1GB recommended)
- · 25MB of available hard disk space.

Additional Prerequisites:

- Windows Installer 3.1
- .NET framework 3.5 (automatically checked during installation).

Software is available to download on our website www.woodwayengineering.co.uk. Search **'CenCom Sapphire'**, click on the main **product**, scroll down to **'Attachments'** and there you'll be able to download the CenCom Sapphire UK Software.

#### Introduction

On opening the CenCom Sapphire<sup>™</sup> UK programming software, the initial start up menu will be shown. You will be presented with the following options:

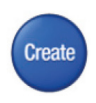

This can be selected if you wish to create a whole program for your CenCom Sapphire<sup>™</sup> UK from the start.

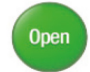

This is used to open an already created and saved program file. Select this if there is already a program created and you just wish to alter it

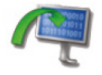

This allows you to copy a program file direct from the CenCom Sapphire<sup>™</sup> UK, and ensures the exact settings from that unit are used.

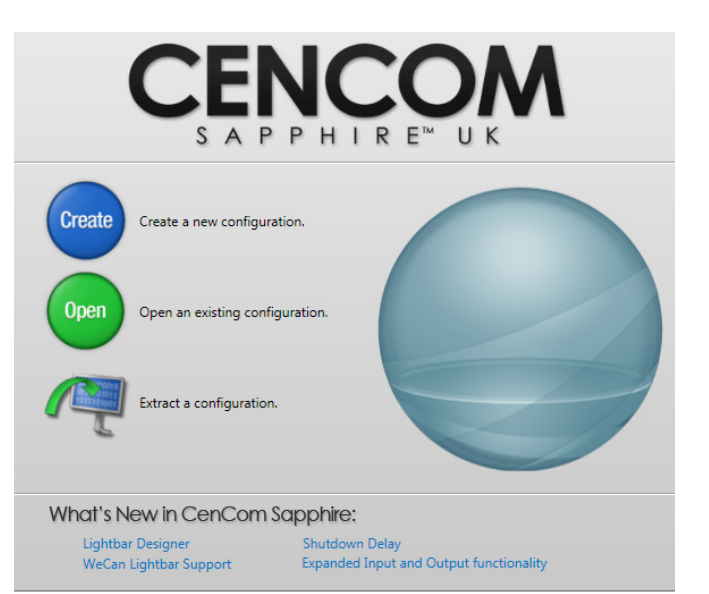

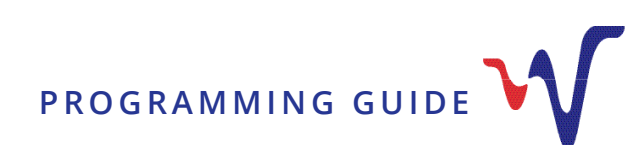

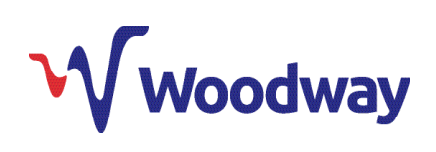

### **Creating a New Program**

Select **create** to start a new program. From here you will need to select which switch panel you intend to use with your CenCom Sapphire<sup>™</sup> UK unit.

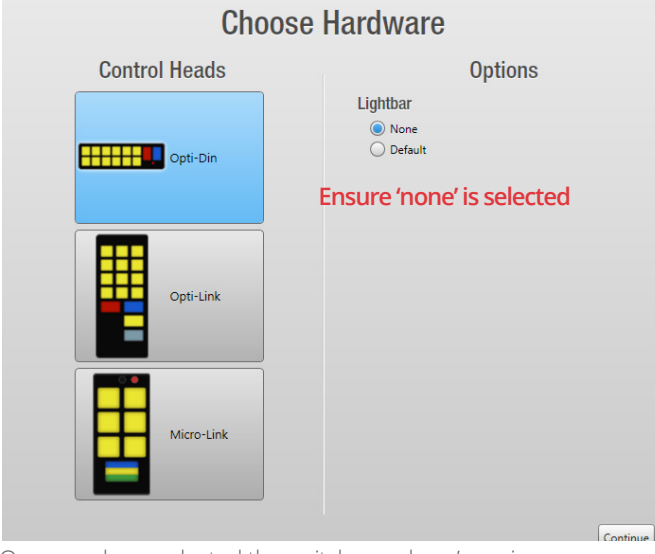

Once you have selected the switch panel you're using, ensure the **lightbar** option is set to **none** (you can upload a lightbar configuration separately, later on).

Once completed, click **continue**. Following on from this, the program's interface window will then be shown:

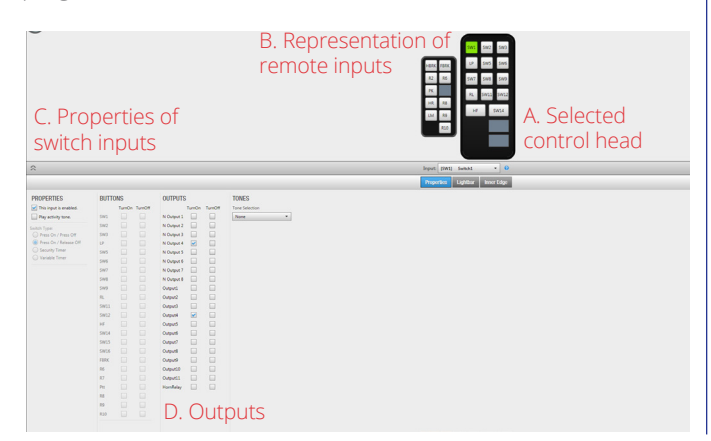

#### This window should show:

- A. The selected control head (eg. Opti-Link)
- **B.** A representation of the remote inputs (eg. R1, R2) for ease of programming

**C.** The properties of the switches and inputs (eg. Press On, Press Off)

**D.** The outputs that can be set to be activated or deactivated by them.

When the control head is selected, the default settings for this will be automatically loaded with outputs set to activate with preselected control head switches and remote inputs.

Clicking on a switch (e.g. SW1) on the control head or a remote

input (R1) will allow you to view and alter any of the outputs set to activate or deactivate. Select a switch (e.g. SW1) or input

(e.g. R1), then simply select the outputs that you wish to turn on or off by selecting the tickbox. Multiple outputs can be selected for each individual switch or input. To deselect an output that you do not want to use then simply remove the tick from the box.

| OUTPUTS    | 5        |         |
|------------|----------|---------|
|            | TurnOn   | TurnOff |
| N Output 1 |          |         |
| N Output 2 |          |         |
| N Output 3 |          |         |
| N Output 4 | ✓        |         |
| N Output 5 |          | ✓       |
| N Output 6 | <b>~</b> |         |
| N Output 7 |          |         |
| N Output 8 |          |         |
| Output1    |          |         |
| Output2    |          |         |
| Output3    |          |         |

WHELEN

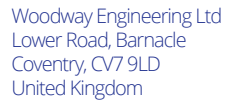

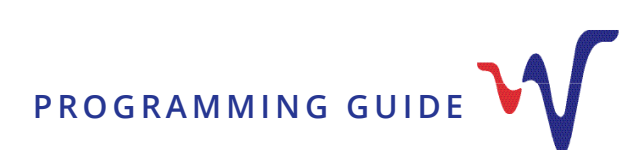

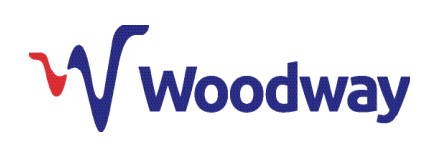

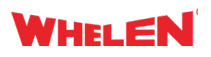

#### **Programming Lightbar Functions**

To program lightbar functions, you need to upload a **.bxr** WeCad file for the bar being used with the CenCom Sapphire<sup>™</sup> UK unit.

1. To upload the .bxr file, click on the Lightbar tab.

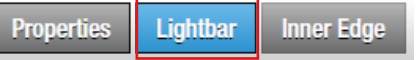

2. Click **Import Lightbar**. This will bring up Windows Explorer navigation pnae. Navigate to where you have saved the **.bxr** file you would like to use. Select the file and click **open**.

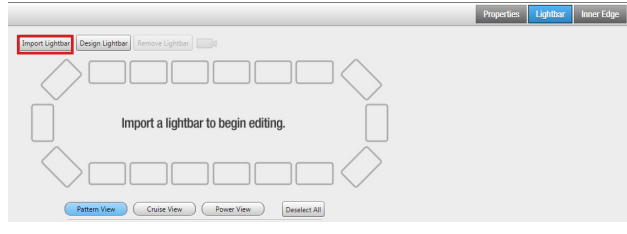

**3.** Once uploaded, a representation of the lightbar will be shown on screen.

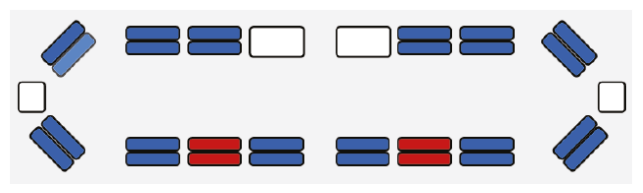

4. To set the lightbar, there are 3 different views that can be selected: 'Pattern View', 'Cruise View' and 'Power View'.

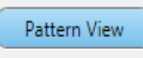

Cruise View ) ( Power View

The .bxr file can be created using WeCAD software which is available from the Whelen website:

www.whelen.com/eng\_apps/index.php

#### Pattern View

The **Pattern View** is used to set the flash patterns of the lightbar lightheads that will be used during the normal operation of the bar and vehicle.

Each lighthead can be programmed to activate by a control head switch or remote Input. The "Flash Pattern", "Phase" and "Delay" can be set for each lamp using drop down menus. To set, simply select a control head switch or remote Input and select desired lightheads you wish to activate (multiple lightheads can be selected). To select, simply click on a lighthead.

| 💉 🎛 🗃                          |                         |   |
|--------------------------------|-------------------------|---|
|                                |                         |   |
|                                |                         | ~ |
| Pattern View Cruise View       | Power View Deselect All |   |
| Patterns  Bar Patterns  Custom |                         |   |
| Comet Flash 75                 | - ×                     |   |
| Phase:                         | Custom Phase            |   |
| Alternate Simultaneous         | 180 -                   |   |
| Delay:                         | Custom Delay            |   |
| Synch Unsynch                  | 0 -                     |   |

#### **Cruise View**

This is used to select the required lightheads and light intensity used during **Cruise View** mode.

Select the desired control head switch or external input you wish to use to activate cruise mode. Then select the lightheads you wish to have active and press **Cruise On**. The word **Cruise** will then appear in any of the selected lightheads. Clicking **Set Custom Cruise Intensity** will bring up the on screen slider. This is used to alter the intensity of the lightheads during cruise operation.

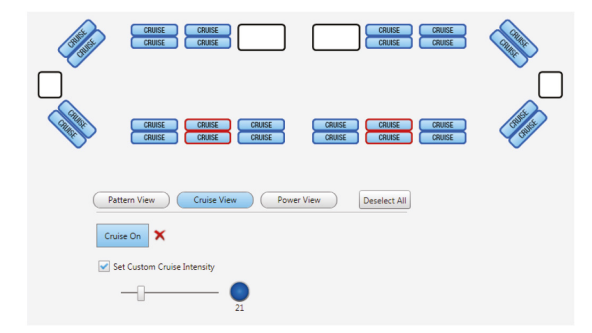

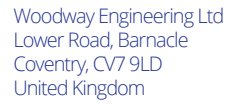

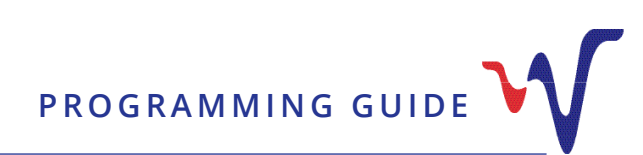

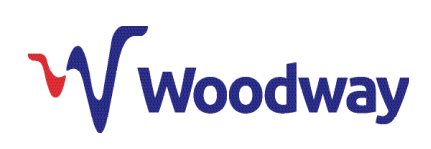

# WHELEN

#### Power View (Low Power Setting)

The **Power View** is used to select the lightheads required for low power mode.

Left click on the desired switch on the control head and select **"Low Power"** from the list . This will appear as LP on the control head.

Then select the lightheads you wish to set to low power, once selected click the **Low Power** as show in the diagram.

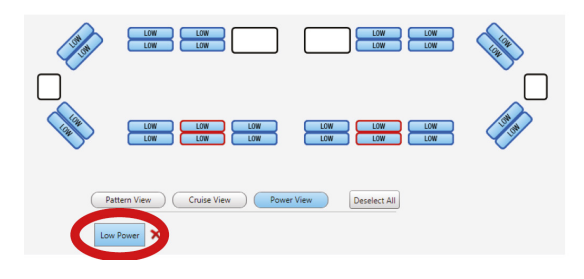

The word LOW will now appear inside the lightheads you have previously selected.

### **Transferring Program to CenCom Unit**

Before transferring to the CenCom unit, it is recommended you save your completed program.

To transfer your completed program to your CenCom Sapphire™ UK unit, it must be disconnected from any power source and connected to your computer using a USB type A – USB type B programming lead.

Once the CenCom Sapphire<sup>™</sup> UK is connected, simply press the green Transfer icon in the top left corner of the screen:

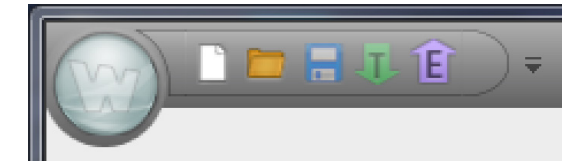

A green status bar will then appear in the bottom right of the screen showing the transfer to the CenCom Sapphire™ UK:

Once this has finished, a window will appear prompting you to disconnect the CenCom Sapphire™ UK from the computer.

# Congratulations. Your CenCom Sapphire<sup>™</sup> UK is programmed and ready to use.

#### **Default Settings**

The CenCom Sapphire<sup>™</sup> UK programming software has default settings applied when it is first opened. These include:

- The Default setting for Hands Free is Piercer
- When Siren is sounding, output 9 is automatically activated for use as Siren In Use
- The Run Lock is set for a default run time of 4 Hours
- When Run Lock is activated, outputs 6+7 are automatically activated remote Input 10 (R10) is default set as Airhorn
- Remote input 7 (R7) is default set for remote 999 activation
- Shut down delay is default set at 30 minutes

Certain outputs are also already set to activate or deactivate to certain control head switches and remote inputs.

For information on how to alter or remove these defaults as well as further expanded details on all sections covered within this Quick Start Guide, please contact us for the full programming guide.

Woodway Engineering Ltd Lower Road, Barnacle Coventry, CV7 9LD United Kingdom

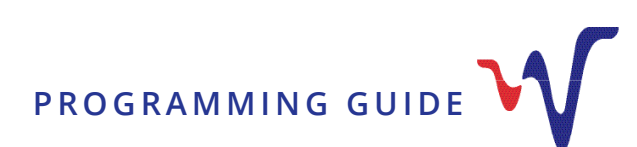

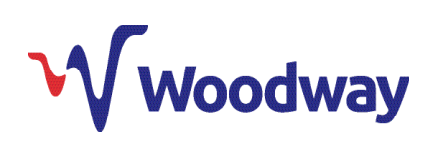

## **Opti-Din Configuration Default Settings**

# WHELEN

| SWITCH LEGEND |              | FUNCTION                                   | OUTLETS |                            |
|---------------|--------------|--------------------------------------------|---------|----------------------------|
| 1             | 360          | All lightbar blues & tailgate blues        | WeCan®  | 4 & N4                     |
| 2             | Front Blues  | All lightbar front blues                   | WeCan®  |                            |
| 3             | Low Power    | Lightbar low power of all blues and reds   | WeCan®  |                            |
| 4             | Rear Blues   | All lightbar rear blues and tailgate blues | WeCan®  | 4 & N4                     |
| 5             | Headlight    | Vehicle headlight flash (separate flasher) | WeCan®  | 3                          |
| 6             | Rear Reds    | Lightbar rear reds and tailgate reds       | WeCan®  | 5 & N5                     |
| 7             | Left Alley   | Left alley light                           | WeCan®  |                            |
| 8             | Right Alley  | Right alley light                          |         |                            |
| 9             | Run Lock     | Vehicle run lock                           | 4 Hrs   | 6 & 7 Default Hidden       |
| 10            | Take Downs   | Take downs, steady                         | WeCan®  |                            |
| 11            | Grille Blues | Grille blues                               |         | 2                          |
| 12            | Dash Light   | Dash ION light                             |         | 10                         |
| 13            | Siren Arm    | Hands free                                 |         | 9 Default Hidden (IDR O/P) |

| INPUTS | SWITCH/<br>FUNCTION                              | OPERATIONS                                                                                                    | POLARITY<br>OF INPUT |                         | OUTPUT                                           |
|--------|--------------------------------------------------|----------------------------------------------------------------------------------------------------|----------------------|-------------------------|--------------------------------------------------|
| R1     | Handbrake STRVU                                  | Turns run lock off and turns siren test volume reduction if wired in                                                                                  | Negative             |                         | 8 On (if run lock active,<br>this turns off 6&7) |
| R2     | Tailgate switch                                  | Turning on and off of tailgate blues/<br>reds                                                                                                    | Live                 |                         | N4 &N5                                           |
| R3     | Delayed outputs for<br>sockets or radios<br>etc. | Using the CenCom <sup>™</sup> shutdown delay<br>timer keeps these circuits alive once<br>the ignition has been turned off for<br>the delay period set | Negative             | Press on<br>release off | 1 On                                             |
| R4     | Horn Ring                                        | Siren tone activation and tone change                                                                                                    | Live                 |                         |                                                  |
| R5     | Foot brake                                       | Turns run lock off                                                                                                    | Live                 |                         | (If Runlock active, this<br>turns off 6 & 7)     |
| R6     | Run Lock                                         | Activates Runlock on Outputs 6 & 7                                                                                                    | Live                 | 4 Hrs                   | 6 & 7 Default Hidden                             |
| R7     | Remote 999                                       | Remote 999                                                                                                    | Live                 |                         |                                                  |
| R8     | Input 8                                          | No Preset                                                                                                    | Negative             |                         |                                                  |
| R9     | Input 9                                          | No Preset                                                                                                    | Negative             |                         |                                                  |
| R10    | Air horn                                         |                                                                                                    | Negative             |                         |                                                  |

Woodway Engineering Ltd Lower Road, Barnacle Coventry, CV7 9LD United Kingdom

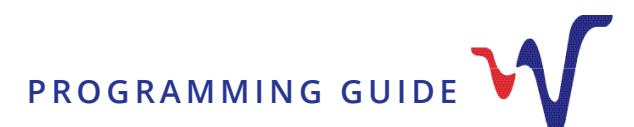

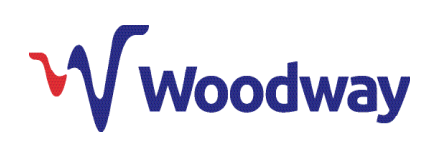

## **Opti-Link Configuration Default Settings**

# WHELEN

| SWITCH LEGEND |              | FUNCTION                                   | OUTLETS |                      |
|---------------|--------------|--------------------------------------------|---------|----------------------|
| 1             | 360          | All lightbar blues & tailgate blues        | WeCan®  | 4 & N4               |
| 2             | Front Blues  | All lightbar front blues                   | WeCan®  |                      |
| 3             | Rear Blues   | All lightbar rear blues and tailgate blues | WeCan®  | 4 & N4               |
| 4             | Low Power    | Lightbar low power of all blues and reds   | WeCan®  |                      |
| 5             | Headlight    | Vehicle headlight flash (separate flasher) |         | 3                    |
| 6             | Rear Reds    | Lightbar rear reds and tailgate reds       | WeCan®  | 5 & N5               |
| 7             | Left Alley   | Left alley light                           | WeCan®  |                      |
| 8             | Take Downs   | Take downs, steady                         | WeCan®  |                      |
| 9             | Right Alley  | Right Alley Light                          | WeCan®  |                      |
| 10            | Run Lock     | Vehicle run lock                           | 4 Hrs   | 6 & 7 Default Hidden |
| 11            | Grille Blues | Grille blues                               |         | 2                    |
| 12            | Dash Light   | Dash ION light                             |         | 10                   |

| INPUTS | SWITCH/<br>FUNCTION | OPERATIONS                                                                                    | POLARITY<br>OF INPUT |                         | OUTPUT                                           |
|--------|---------------------|-----------------------------------------------------------------------------------------------|----------------------|-------------------------|--------------------------------------------------|
| R1     | Handbrake STRVU     | Turns run lock off and turns siren test<br>volume reduction if wired in                       | Negative             |                         | 8 On (if run lock active,<br>this turns off 6&7) |
| R2     | Tailgate switch     | Turning on and off of tailgate blues/<br>reds                                                 | Live                 | Press on<br>release off | N4 & N5 Off                                      |
| R3     | Delayed outputs     | The delay timer keeps circuits alive<br>once the ignition is off for the delay<br>period set. | Negative             |                         | 1 On                                             |
| R4     | Horn                | Siren tone activation and tone change                                                         | Live                 |                         |                                                  |
| R5     | Foot brake          | Turns run lock off                                                                            | Live                 |                         | (If Runlock active, this turns off 6 & 7)        |
| R6     | Input 6             | No preset                                                                                     | Live                 |                         |                                                  |
| R7     | Remote 999          | Remote 999                                                                                    | Live                 |                         |                                                  |
| R8     | Input 8             |                                                                                               | Negative             |                         |                                                  |
| R9     | Input 9             |                                                                                               | Negative             |                         |                                                  |
| R10    | Air horn            |                                                                                               | Negative             |                         |                                                  |

Woodway Engineering Ltd Lower Road, Barnacle Coventry, CV7 9LD United Kingdom

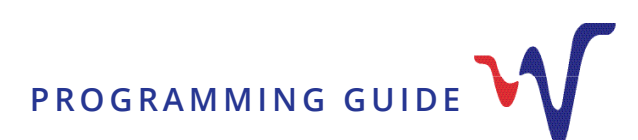

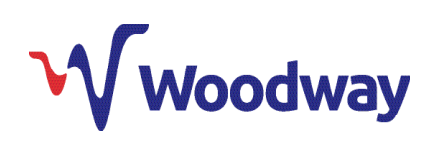

# Micro-Link Configuration Default Settings

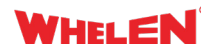

| SWITCH LEGEND |                                                  | FUNCTION OUTLETS                           |        |                                       |
|---------------|--------------------------------------------------|--------------------------------------------|--------|---------------------------------------|
| 1             | Siren Arm &<br>Front Blues<br>including<br>L-bar | Grille/Fend , Lightbar Blues & Siren Arm   | WeCan® | 2<br>9<br>Default hidden<br>(IDR O/P) |
| 2             | Rear Blues                                       | All lightbar rear blues and tailgate blues | WeCan® | 4 & N4                                |
| 3             | Head Light<br>Flash                              | Vehicle headlight flash (separate flasher) | WeCan® | 3                                     |
| 4             | Rear Reds                                        | Lightbar rear reds & tailgate reds         | WeCan® | 5 & N5                                |
| 5             | Left Alley                                       | Left Alley Light                           |        | 10                                    |
| 6             | Right Alley                                      | Right Alley Light                          | WeCan® | 11                                    |

| INPUTS | SWITCH/<br>FUNCTION                              | OPERATIONS                                                                                                    | POLARITY<br>OF INPUT |                         | OUTPUT                                          |
|--------|--------------------------------------------------|----------------------------------------------------------------------------------------------------|----------------------|-------------------------|-------------------------------------------------|
| R1     | Handbrake STRVU                                  | Turns run lock off and turns siren test<br>volume reduction if wired in                                                                   | Negative             |                         | 8 On (if runlock active,<br>this turns off 6&7) |
| R2     | Tailgate switch                                  | Turning on and off of tailgate blues/<br>reds                                                                                             | Live                 |                         | N4 & N5 Off                                     |
| R3     | Delayed outputs for<br>sockets or radios<br>etc. | Using the CenCom™ shutdown delay<br>timer keeps these circuits alive once<br>the ignition has been turned off for<br>the delay period set | Negative             | Press on<br>release off | 1 On                                            |
| R4     | Horn Ring                                        | Siren tone activation and tone change                                                                                                    | Live                 |                         |                                                 |
| R5     | Foot brake                                       | Turns run lock off                                                                                                    | Live                 |                         | (If Runlock active, this turns off 6 & 7)       |
| R6     | Run Lock                                         | Activates Runlock on ourputs 6 & 7                                                                                                    | Live                 | 4 Hrs                   | 6 & 7 Default Hidden                            |
| R7     | Remote 999                                       | Remote 999                                                                                                    | Live                 |                         |                                                 |
| R8     | Input 8                                          | No Preset                                                                                                    | Negative             |                         |                                                 |
| R9     | Input 9                                          | No Preset                                                                                                    | Negative             |                         |                                                 |
| R10    | Air horn                                         |                                                                                                    | Negative             |                         |                                                 |

Woodway Engineering Ltd Lower Road, Barnacle Coventry, CV7 9LD United Kingdom

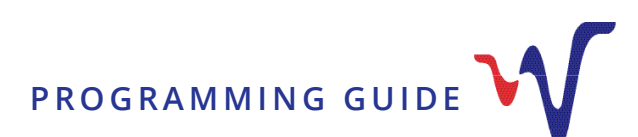

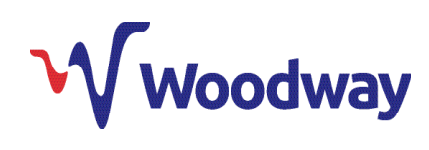

Notes

Woodway Engineering Ltd Lower Road, Barnacle Coventry, CV7 9LD United Kingdom

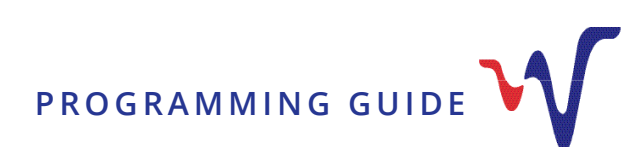

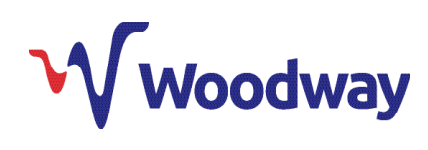

Notes

Woodway Engineering Ltd Lower Road, Barnacle Coventry, CV7 9LD United Kingdom

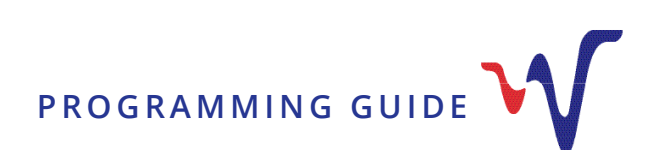

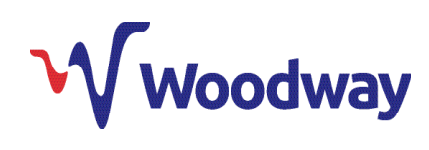

Notes

Woodway Engineering Ltd Lower Road, Barnacle Coventry, CV7 9LD United Kingdom

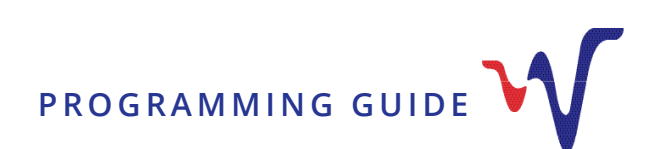

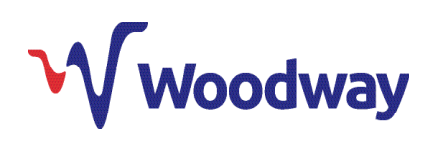

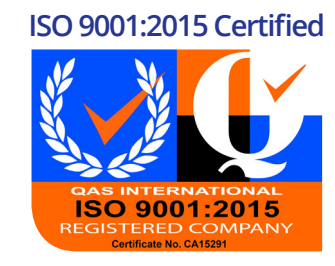

5 Year Warranty

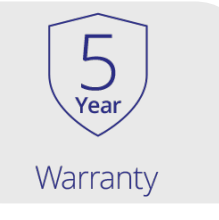

Woodway Engineering Ltd Lower Road, Barnacle Coventry, CV7 9LD United Kingdom